## Dziennik elektroniczny

link do dziennika: https://uonetplus.vulcan.net.pl/piotrkowtrybunalski

## DZIENNIK ELEKTRONICZNY ZSP NR 5 W PIOTRKOWIE TRYBUNALSKIM

## Zasady logowania się do dziennika elektronicznego w ZSP nr 5 w Piotrkowie Trybunalskim

## Dostęp dla ucznia

Konta uczniów powiązane są z mailem z usługi office365 np.: jan.kowalski@zsp5.piotrkow.pl Uczniowie klas pierwszych otrzymają loginy i hasła od wychowawcy na początku września pozostali uczniowie dostęp do usługi office365 już posiadają.

Aby uzyskać dostęp należy zalogować się do konta office365 https://office.com loginem i hasłem otrzymanym od wychowawcy (tym samym co w Teams), a następnie kliknąć na ikonę programu Outlook znajdującą się na pasku po lewej stronie.

Dalsze kroki znajdują się w filmie: https://www.youtube.com/watch?v=1l8XhJapnKg&t=2s

Logowanie/odzyskiwanie hasła: <u>https://youtu.be/ekbAbLu760Y</u>

Aktualizacja konta w dzienniku Vulcan: https://dziennik.vulcan.edu.pl/akz/

Z dziennika elektronicznego można również korzystać za pomocą aplikacji w systemie Android i iOS.

Aplikacja mobilna do dziennika: https://www.vulcan.edu.pl/strona/dzienniczek-vulcan-808